## SKILLS@LIBRARY THE UNIVERSITY LIBRARY

# Communication and Mass Media Complete

This database provides quality research in areas related to communication and mass media.

### **Getting started**

- 1. Go to the library homepage at <u>http://library.leeds.ac.uk</u> or to the Learn tab in Minerva.
- 2. Type Communication and Mass Media Complete into the Library search box.
- 3. Select Communication and Mass Media Complete from the results list.
- 4. Click on the link **Communication and Mass Media Complete -- EBSCO Databases** to enter the database.

#### **Searching Communication and Mass Media Complete**

| 2. Type your<br>keywords into the<br>search boxes. You<br>can combine terms<br>with OR in a single<br>box. | New Search Publications Cited References Thesaurus                                                                                                    | More • Sign in<br>Choose Databases<br>lect a Field (option • Search | Search 1. Combine keywords with<br>AND, OR, NOT using the<br>drop-down menus.                          |                                                                                                    |
|----------------------------------------------------------------------------------------------------|----------------------------------------------------------------------------------------------------|---------------------------------------------------------------------|----------------------------------------------------------------------------------------------------|----------------------------------------------------------------------------------------------------|
|                                                                                                    | Basic Search Advanced Search Search History Search Options                                                                                                    |                                                                     |                                                                                                    |                                                                                                    |
|                                                                                                    | Search Modes and Expanders<br>Search modes ⑦<br>● Boolean/Phrase<br>● Find all my search terms<br>● Find any of my search terms<br>● SmartText Searching Hint | Apply related words                                                 | 3. You can use the drop-<br>down menu to specify<br>where you want to search<br>for your keywords e.g. |                                                                                                    |
|                                                                                                    | Limit your results<br>Full Text<br>Scholarly (Peer Reviewed) Journals                                                                                         | References Available<br>Published Date<br>Month • Year: -           | where the title only back few relevant                                                                 | where they appear in the<br>title only. This should bring<br>back fewer but more<br>relevant results. |
|                                                                                                    | 4. Limit your search by options including type o document, date publish                                                                                       | of<br>ed.                                                           |                                                                                                    |                                                                                                    |

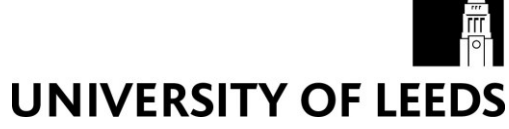

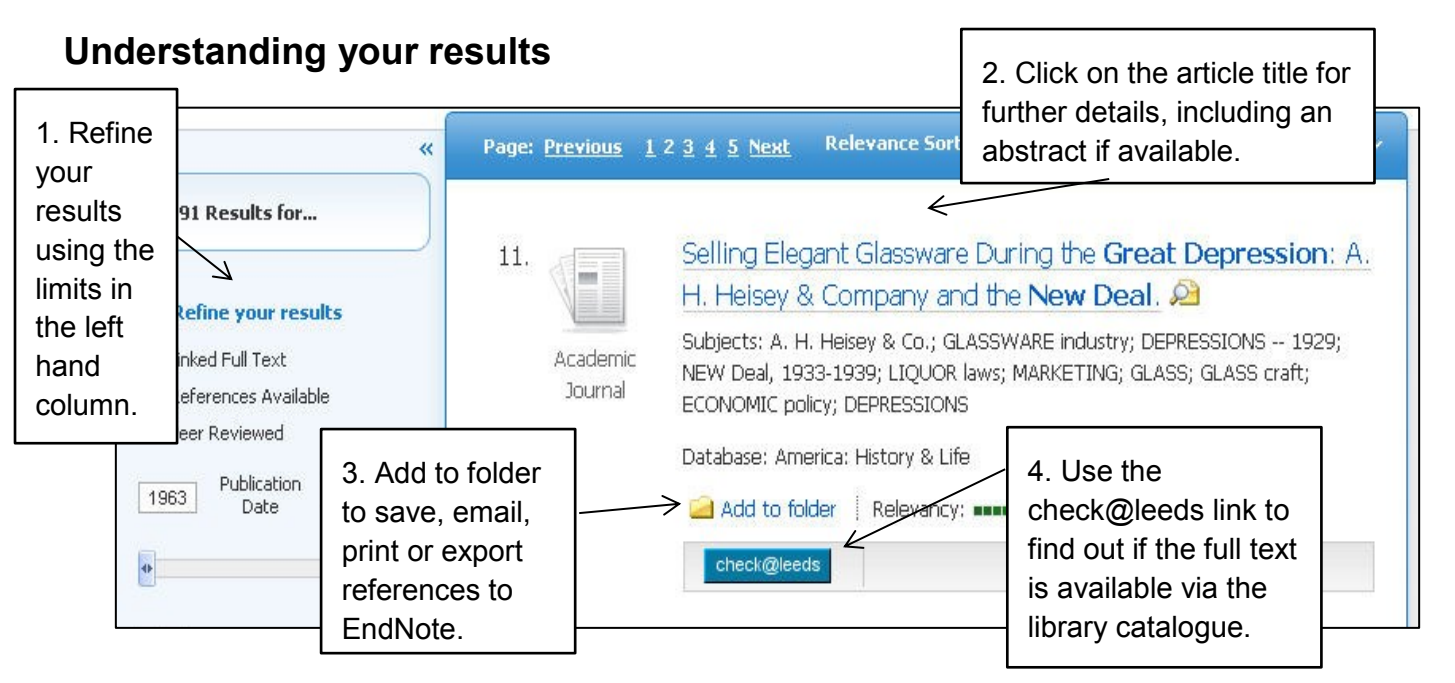

#### **Cited References**

If you click the **Cited References** link on a result, a new screen presents a list of records/references which have been cited/used in your article.

#### Finding the full text of an article

The check@leeds link opens a new window. It may give you a variety of different options:

- There may be an **online full text** link to the article online.
- If there is no direct link available, check@leeds will try and find a link to our **print copies** of the journal.
- Alternatively, click on the link to the library catalogue to search for the title of the journal.

#### **Getting help**

- Click on Help in the top right corner of the database search screen.
- Contact Library enquiries: <u>https://library.leeds.ac.uk/contact/enquiries</u>